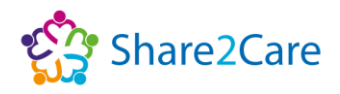

# **Training Guide**

## e-Xchange Access (Share2Care)

## **Disclaimer**

Periodically changes to business processes, updates to systems, or applications, result in training guides and materials being updated. It is the responsibility of the delegate to check that they have the most up-to-date guides. All guides contain a Change Control table at the front, which will detail when the document was updated. If you want to check if you have the correct version, please email: <a href="mailto:share2care@alderhey.nhs.uk">share2care@alderhey.nhs.uk</a>.

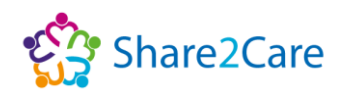

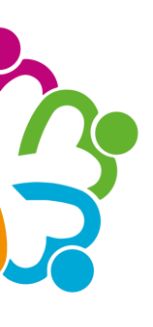

## **Change Control**

| Documer   | nt Type                           |                                                                                                    | Document                   | Title            |
|-----------|-----------------------------------|----------------------------------------------------------------------------------------------------|----------------------------|------------------|
| Reference | guide                             |                                                                                                    | e-Xchange A<br>(Share2Care | ccess<br>)       |
| Version   | Date                              | Owner/s                                                                                                    | Change                     | Purpose          |
| V0.1      | 18 August 2021                    | Jae Richardson, Business & Benefits<br>Analyst and Angela Dawe, Clinical<br>Implementation Manager (Authors), and<br>Faye Sefton, Digital Project Manager,<br>Communications & Engagement<br>(Design) | Document<br>creation       | New<br>format    |
| V0.2      | 29 <sup>th</sup> November<br>2021 | As above                                                                                                    | Upgrade to software        | Updates required |
| V0.3      | 15 <sup>th</sup> February 2022    | As above                                                                                                    | Additional functionality   | Updates required |

## **Document Approval**

| Version | Date     | Approver Name | Approver Job Title                        |
|---------|----------|---------------|-------------------------------------------|
| V1.0    | 06/07/22 | Martin Wilson | Consultant Neurologist, CCIO Cheshire and |
|         |          |               | Merseyside ICS Specialty Advisor          |

## **Hints and Tips**

| This symbol suggests a tip or a good method of working for speed and efficiency                                                     |
|----------------------------------------------------------------------------------------------------|
| This symbol suggests a caution or an action to be aware of                                                                          |
| This symbol indicates an Information Governance warning or the steps you need to take in the event of an issue (technical or other) |
| This symbol indicates features, hints and tips that support digital optimisation                                                    |

e-Xchange Access (Share2Care)

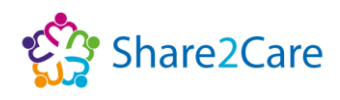

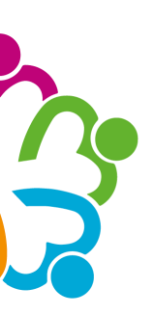

## **Table of Contents**

| Share2Care e-Xchange4                                       | ļ |
|-------------------------------------------------------------|---|
| About Share2Care4                                           | ŀ |
| Launching Share2Care e-Xchange through your EPR system5     | 5 |
| Logging in to Share2Care e-Xchange via the desktop icon5    | 5 |
| My Settings (for desktop icon users only)6-7                | 7 |
| Navigating e-Xchange7                                       | 7 |
| Filter Results                                              | 3 |
| Medical Documents                                           | 3 |
| Patient Details                                             | ) |
| Timeline View                                               | ) |
| Primary Care10                                              | ) |
| Primary Care record not available in e-Xchange10-11         |   |
| Practice View11                                             |   |
| Patient Details View11                                      |   |
| Diagnosis View11                                            |   |
| EPaCCs View11-12                                            | 2 |
| Events View12                                               | 2 |
| Examinations View12                                         | 2 |
| Investigations View12                                       | 2 |
| Medications View12                                          | ) |
| Problems View13                                             | 3 |
| Procedures View                                             | 3 |
| Risks/Warnings View                                         | 3 |
| Summary View14                                              | ŀ |
| Logging out of e-Xchange14                                  | ŀ |
| S2C & Other Help                                            | 5 |
| Further help and guidance                                   | 3 |
| In the event of any issues                                  | 7 |
| Addendum 1: Cheshire Care Record17-19                       | ) |
| e-Xchange Users Access to Cheshire Care Record              | 3 |
| Record not available in the Cheshire Care Record18          | 3 |
| Logging out of the Cheshire Care Record                     | ) |
| Cheshire Care Record Users Access to e-Xchange              | ) |
| Cheshire Care Record Users Logging out of e-Xchange         | ) |
| Cheshire Care Record Help19                                 | ) |
| Addendum 2: Wirral Health Information Exchange20            | ) |
| Reading the Wirral Health Information Exchange Summary20-22 | > |

e-Xchange Access (Share2Care)

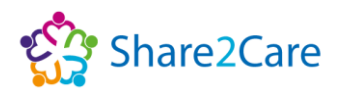

## Share2Care e-Xchange

#### About Share2Care

The Share2Care e-Xchange Programme aims to join up digital services across Cheshire and Merseyside, Lancashire and South Cumbria to improve communication between health and care organisations.

Share2Care works by allowing the authorised health and care professionals that use it, to have controlled access to view certain types of patient information that is held by different health and care organisations located across the region. With e-Xchange being the viewing platform that Share2Care utilises within Cheshire and Merseyside to display this information.

The patient's clinical information is available to the right professionals, in the right place, at the right time, so they can make a more informed assessment, resulting in care that is safer and more effective for all.

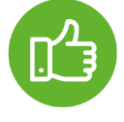

For the latest information on which organisations are publishing documents, please refer to the **Share2Care website**.

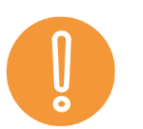

It is important to always remember Caldicott, Principle 7 when accessing patient data: "The duty to share information can be as important as the duty to protect patient confidentiality - Health and

social care professionals should have the confidence to share information in the best interests of their patients within the framework set out by these principles. They should also be supported by the policies of their employers, regulators and professional bodies."

Equally, as a Share2Care e-Xchange user, with access to confidential sensitive information, we'd like to remind you of your responsibilities and obligations to respect the confidentiality of the patients and/or service users that you serve. You must only access care records and disclose information if you have a lawful reason for doing so, to support the direct care of patients and/or service users under your care, as accessing care records or disclosing information without a valid reason is unlawful, and may lead to disciplinary action. As Caldicott, Principle 6 states "Every use of confidential information must be lawful. All those handling confidential information are responsible for ensuring that their use of and access to that information complies with legal requirements set out in statute and under the common law."

e-Xchange Access (Share2Care)

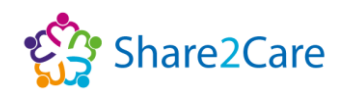

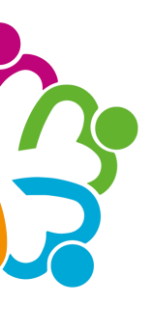

## Launching Share2Care e-Xchange through your Electronic Patient Record (EPR) system

Many Organisations view the Share2Care e-Xchange record via their Organisation's EPR system. To do this, simply search for your patient in your Organisation's EPR system and then launch e-Xchange, which will open as a separate viewer within patient context. Once the viewer opens, your patient's demographic details will be displayed in a banner across the top of the window, and below this any available documents for your patient will be shown. If no documents for your patient are currently available, a 'No documents' message will display. If you do not access Share2Care e-Xchange via your Organisation's EPR system, then you can access it via a Share2Care e-Xchange icon on your desktop.

## Logging in to Share2Care e-Xchange via the desktop icon

First, you'll need to click on the 'e-Xchange' icon on your desktop (as shown below) and you'll then be prompted to log into the Share2Care e-Xchange platform.

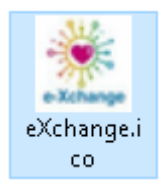

When prompted to log into Share2Care e-Xchange use your network account User Name and Password and click 'Login'.

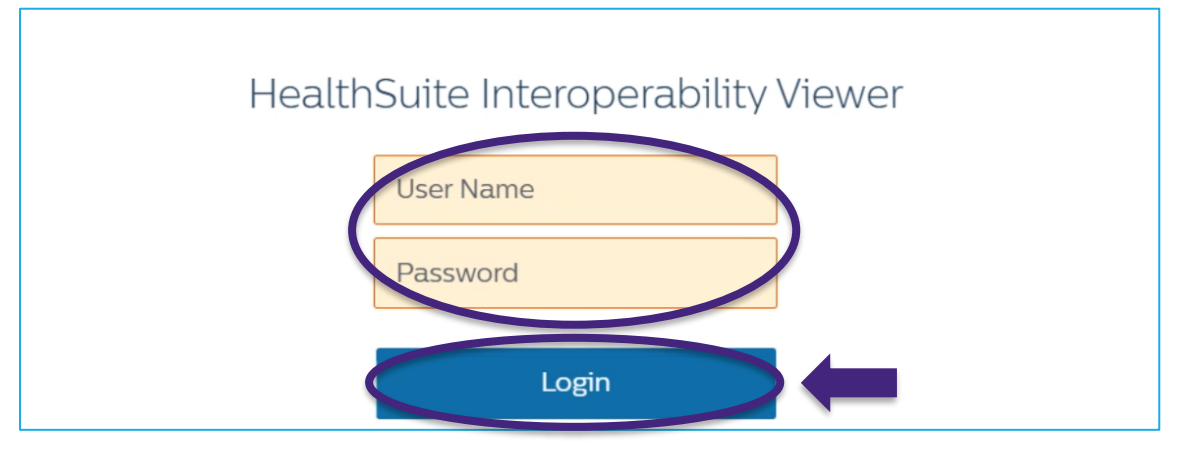

e-Xchange Access (Share2Care)

Page 5 of 22

Date of Approval: 06/07/22

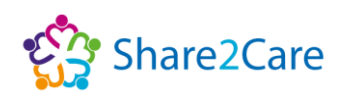

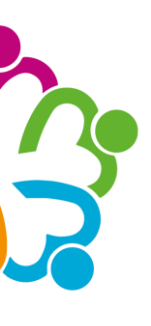

## My Settings (for desktop icon users only)

The first time you log in to e-Xchange via the desktop icon, check your language settings are set to English (GB) and click 'OK'; this will ensure that any dates are displayed in the English format dd/mm/yyyy. You only need to do this once, as the system will remember this setting.

| HealthSuite Interoperability Viewer |                       |                     |                                 |               | My Settings   | ? Help   | 🗟 About       | 🚭 Log out Dawe Angela |
|-------------------------------------|-----------------------|---------------------|---------------------------------|---------------|---------------|----------|---------------|-----------------------|
| A Home > Patient search             |                       |                     |                                 |               |               |          |               |                       |
| Find a patient                      | One patient for       | und                 |                                 |               |               |          |               | 🏫 S2C Help            |
| Last name *                         | Patient ID            | Other patient IDs   | Name 🔺                          | Date of birth | Gender        | Address  |               |                       |
| Given name                          | 999 053 6910<br>(NHS) |                     | XXTestPatient-TEYS,<br>DONOTUSE | 14 Sep 1949   | Female        | SOLUTION | ASSURANCE 1 T | REVELYN SQ. LEEDS     |
| HealthSuite Interoperability Viewer |                       |                     |                                 |               | 🏶 My Settings | ? Help   | S About       | ☞ Log out Dawe Angela |
| A Home > Patient search             |                       |                     |                                 |               |               |          |               |                       |
| Find a patient                      | One patient for       | Ind                 |                                 |               |               |          |               | 🏠 S2C Help            |
| Last name *                         | Patient ID            | Settings for        | r Dawe Angela                   |               | ×             | Address  |               |                       |
| Given name                          | 999 053 6910<br>(NHS) | My Settings         | Directory details               |               |               | SOLUTION | ASSURANCE 11  | REVELYN SQ. LEEDS     |
| 9990536910                          |                       | Language            | English (GB)                    |               |               |          |               |                       |
| NHS: NHS 👻                          |                       | Default export serv | /er                             | loguments     |               |          |               |                       |
| Date of birth (dd/mm/yyyy)          |                       | Prefer timeline     | with of without c               | locuments     | •             |          |               |                       |
| 🔵 Male 🔵 Female 💿 All               |                       |                     |                                 |               |               |          |               |                       |
| Restrict query                      |                       |                     |                                 |               |               |          |               |                       |
| anywhere 👻                          |                       |                     |                                 |               |               |          |               |                       |
| with or without docum 👻             |                       |                     |                                 |               | ОК            |          |               |                       |

If logging in via the desktop icon, then you will need to search for your patient. To do this, use the ID field to enter the ID number of your patient (the ID field is highlighted in purple in the image below).

Leave the 'Restrict Query' fields (highlighted in green) to the default settings.

Next, click the 'Search' button (highlighted in blue in the image below).

| Dne patient found<br>Patient ID<br>62 034 4472 (NHS) | Other patient IDs | Name *<br>Morrison, DOROTHY | Date of birth<br>14 Sep 1973 | Gender<br>Female | Address<br>The Flying Farmhouse | E KANSAS | 햧 S2C Help |
|------------------------------------------------------|-------------------|-----------------------------|------------------------------|------------------|---------------------------------|----------|------------|
| One patient found<br>Patient ID<br>62 034 4472 (NHS) | Other patient IDs | Name A<br>Morrison, DOROTHY | Date of birth<br>14 Sep 1973 | Gender<br>Female | Address<br>The Flying Farmhouse | * KANSAS | 🎡 S2C Help |
| Patient ID<br>162 034 4472 (NHS)                     | Other patient IDs | Name A<br>Morrison, DOROTHY | Date of birth<br>14 Sep 1973 | Gender<br>Female | Address<br>The Flying Farmhouse | KANSAS   |            |
| 162 034 4472 (NHS)                                   |                   | Morrison, DOROTHY           | 14 Sep 1973                  | Female           | The Flying Farmhouse            | * KANSAS |            |
|                                                      |                   |                             |                              |                  |                                 |          |            |
|                                                      |                   |                             |                              |                  |                                 |          |            |
|                                                      |                   |                             |                              |                  |                                 |          |            |
|                                                      |                   |                             |                              |                  |                                 |          |            |
|                                                      |                   |                             |                              |                  |                                 |          |            |
|                                                      |                   |                             |                              |                  |                                 |          |            |
|                                                      |                   |                             |                              |                  |                                 |          |            |
|                                                      |                   |                             |                              |                  |                                 |          |            |
|                                                      |                   |                             |                              |                  |                                 |          |            |
|                                                      |                   |                             |                              |                  |                                 |          |            |
|                                                      | -                 | -                           |                              |                  |                                 |          |            |

e-Xchange Access (Share2Care)

Page 6 of 22

Date of Approval: 06/07/22

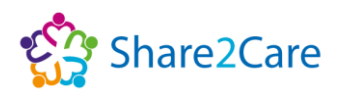

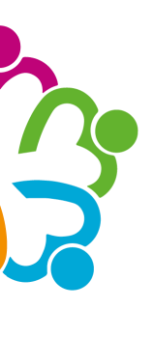

Once the e-Xchange viewer opens, your patient's demographic details will be displayed in a banner across the top of the window.

| HealthSuite Interoperability Viewer                                      | 🌞 My Settings 📍 Help 🚦 About | 😔 Log out Dawe Angela |
|--------------------------------------------------------------------------|------------------------------|-----------------------|
| A Home → Patient search → Patient record → Medical documents C           |                              |                       |
| Morrison, DOROTHY NHS Number: 962 034 4472 (NH5) 14 Sep 1973 (48 yr) Fer |                              |                       |
| Address The Flying Farmhouse KANSAS                                      | one -                        | E-mail -              |
|                                                                          | Medical docum                | nents Patient details |

Below the patient's demographic details, the total number of currently available documents for your patient will be displayed (as shown on the next page).

| HealthSuite Interoperability Viewer                            |                                              |         |                 | My Settings        | ? Help | 🗟 About 🛛 😁                                | Log out Dawe Angela       |
|----------------------------------------------------------------|----------------------------------------------|---------|-----------------|--------------------|--------|--------------------------------------------|---------------------------|
| A Home > Patient search > Patient record > Medical documents € |                                              |         |                 |                    |        |                                            |                           |
| XXTestPatient-TEYS, DONOTUSE NHS Number: 999 053 6910 (NHS)    | 14 Sep 1949 (72 yr) Female                   |         |                 |                    |        |                                            |                           |
| Address SOLUTION ASSURANCE 1 TREVELYN SQ. LEEDS                |                                              | Phone - |                 |                    |        | E                                          | mail -                    |
|                                                                |                                              |         |                 |                    |        | Medical documents                          | Patient details           |
| Filter results:                                                |                                              |         |                 | \ominus Primary ca | re 🙆   | CheshireCareRecord                         | 🏫 S2C Help                |
| filter No actions applicable                                   |                                              |         |                 |                    |        |                                            | ≡ =                       |
| Creation date                                                  | Title                                        | Acc No  | Туре            | Author's re        | ole    | Author's institution                       |                           |
| From SN0v 202116:02:08                                         | RQ6 (Accident & Emergency) Discharge Summary |         | Discharge Note  | Attender           |        | Liverpool University<br>Foundation Trust   | Hospitals NHS             |
| То 🔹 🛅 З № 2021 15:38:35                                       | RBS (PAEDIATRICS) Clinical Letter            |         | Clinical Letter | Attender           |        | Alder Hey Children<br>Trust                | s NHS Foundation          |
| 21 May 2021 16:53:32                                           | RQ6 (Accident & Emergency) Discharge Summary |         | Discharge Note  | Attender           |        | Royal Liverpool and<br>University Hospital | l Broadgreen<br>NHS Trust |

If there are currently no available documents for your patient, then 'No documents' will be displayed.

| HealthSuite Interoperability Vie | wer                                                        |                   |      |                   |                  | 🌸 My Settings 🛛 ? H | slp 📴 About (       | 🛿 Log out Dawe Angela |
|----------------------------------|------------------------------------------------------------|-------------------|------|-------------------|------------------|---------------------|---------------------|-----------------------|
| ♠ Home > Patient search >        | Patient record > Medical documents Q                       |                   |      |                   |                  |                     |                     |                       |
| Xxtestpatient-tacu, D            | Oonotuse NHS Number: 999 050 0800 (NHS)                    | 8 Sep 2015 (6 yr) | Male |                   |                  |                     |                     |                       |
| Address C/o Hscic Test Data N    | Anager Solution Assurance, 1 Trevelyan Sq., LS1 6AE Boar I | ane               |      | Ph                | ione 07770123456 |                     | 1                   | E-mail -              |
|                                  | $\frown$                                                   |                   |      |                   |                  |                     | Medical document    | s Patient details     |
| Filter results:                  | No documents                                               |                   |      |                   |                  | 🚱 Primary care      | O CheshireCareRecor | rd 🔹 S2C Help         |
| filter                           | actions applicable                                         |                   |      |                   |                  |                     |                     | <b></b>               |
|                                  | Creation date 🔻                                            | Title             |      | Acc No            | Type             | Author's role       | Author's institu    | tion                  |
|                                  |                                                            |                   |      | No documents four | nd               |                     |                     |                       |
|                                  |                                                            |                   |      |                   |                  |                     |                     |                       |

## **Navigating e-Xchange**

Trusts publish their documents to e-Xchange.

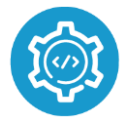

It's important to note however, that once documents are published to e-Xchange they are then filtered according to different organisations preferences; which makes it easier for you to access quickly the

information that is most relevant to you about your patients.

The view within e-Xchange is broadly divided into seven sections: Filter results, Medical Documents, Patient Details, Timeline view, Primary Care, Cheshire Care Record, and S2C Help.

e-Xchange Access (Share2Care)

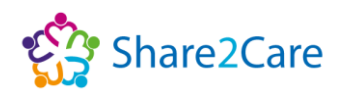

## **Filter Results**

Initially when you search for your patient's record, all documents published for your patient will be displayed. You can use the 'Filter results' fields on the left-hand side if you wish to change the view, for example by Author, Class or type.

| lealthSuite Interoperability Vie           | wer           |          |                                |                                              |         |                   | 🌸 My Settings 🛛 ? He | lp 🗟 About 😔 Log                                        | out Dawe Ange  |
|--------------------------------------------|---------------|----------|--------------------------------|----------------------------------------------|---------|-------------------|----------------------|---------------------------------------------------------|----------------|
| Home > Patient search > I                  | Patient recon | d > 1    | Medical documents 😋            |                                              |         |                   |                      |                                                         |                |
| XXTestPatient-TEYS, I                      | DONOTUS       | E        | NHS Number: 999 053 6910 (NHS) | 14 Sep 1949 (72 yr) Female                   |         |                   |                      |                                                         |                |
| Address SOLUTION ASSURANCE                 | CE 1 TREVELY  | 'N SQ. L | .EEDS                          |                                              | Phone - |                   |                      | E-mail                                                  |                |
|                                            |               |          |                                |                                              |         |                   |                      | Medical documents                                       | Patient detail |
| ilter results:                             | 130 docu      | ments    |                                |                                              |         |                   | Primary care         | O CheshireCareRecord                                    | 😭 S2C Help     |
| filter                                     | Select        | all      | No actions applicable          |                                              |         |                   |                      |                                                         |                |
|                                            | 1             | Cn       | eation date 🔻                  | Title                                        | Acc No  | Type              | Author's role        | Author's institution                                    |                |
| From                                       |               | 51       | Nov 2021 16:02:08              | RQ6 (Accident & Emergency) Discharge Summary |         | Discharge Note    | Attender             | Liverpool University Hosp<br>Foundation Trust           | tals NHS       |
| To                                         |               | 31       | Nov 2021 15:38:35              | RBS (PAEDIATRICS) Clinical Letter            |         | Clinical Letter   | Attender             | Alder Hey Children's NHS<br>Trust                       | Foundation     |
| Contractor                                 |               |          | Creation date 🔻                | Title                                        | Acc No  | Туре              | Author's role        | Author's institution                                    |                |
| Creation date                              | 1.0           | 6        | 5 Nov 2021 16:02:08            | RQ6 (Accident & Emergency) Discharge Summary |         | Discharge Note    | Attender             | Liverpool University Hospit                             | als NHS        |
| From •                                     |               | 6        | 3 Nov 2021 15:38:35            | RBS (PAEDIATRICS) Clinical Letter            |         | Clinical Letter   | Attender             | Alder Hey Children's NHS F<br>Trust                     | oundation      |
| Author's institution                       | 1.0           | 6        | 21 May 2021 16:53:32           | RQ6 (Accident & Emergency) Discharge Summary |         | Discharge Note    | Attender             | Royal Liverpool and Broad<br>University Hospitals NHS T | green<br>rust  |
| Alder Hey Children's                       | 1.0           | 6        | 21 May 2021 16:43:11           | RQ6 (Accident & Emergency) Discharge Summary |         | Discharge Note    | Attender             | Royal Liverpool and Broad<br>University Hospitals NHS T | green<br>rust  |
| Clatterbridgecc                            | 1.1           | 6        | 21 May 2021 16:42:26           | RQ6 ()                                       |         | Discharge Note    | Attender             | Royal Liverpool and Broad<br>University Hospitals NHS T | green<br>rust  |
| Liverpool Heart and<br>Chest Hospital NHS  |               | 6        | 1 Feb 202116:51:45             | RW4 (ENT) Clinical Document                  |         | Clinical Document | Attender             | Mersey Care NHS Foundat                                 | ton Trust      |
| Foundation Trust                           |               | 0        | 13 Oct 2020 08:35:47           | REN (Clinical Oncology) Clinical Summary     |         | Clinical Summary  | Attender             | Clatterbridgecc                                         |                |
| Liverpool University<br>Hospitals NHS      |               | 6        | 23 Jun 2020 10:28:33           | Discharge Summary                            |         | Discharge Note    | Attender             | Royal Liverpool and Broad<br>University Hospitals NHS T | green<br>rust  |
| Foundation Trust<br><u>Mersey</u> Care NHS |               | 6        | 23 Jun 2020 10:16:24           | RBS (PAEDIATRIC OPHTHALMOLOGY) Clinical Le   | tter    | Clinical Letter   | Attender             | Alder Hey Children's NHS F<br>Trust                     | oundation      |
| rounder Trust                              |               |          | 23 Mar 2020 14:58:43           | RET (Clinical-NOS) Clinical Letter           |         | Clinical Letter   | Attender             | The Walton Centre NHS Fo                                | undation Trust |
| Show more                                  |               |          | 23 Mar 2020 11:18:05           | RET (CLINICAL NEURO-PHYSIOLOGY) Clinical Let | ter     | Clinical Letter   | Attender             | The Walton Centre NHS Fo                                | undation Trust |
| Accident & Emergency                       |               | 6        | 12 Feb 2020 13:49:22           | RBS (PAEDIATRIC OPHTHALMOLOGY) Clinical Le   | tter    | Clinical Letter   | Attender             | Alder Hey Children's NHS F<br>Trust                     | oundation      |
| Chemical Pathology                         | 1.1           | 6        | 4 Jul 2019 13:13:20            | RBS (HISTOPATHOLOGY) Laboratory result       |         | Laboratory result | Laboratory service   | Alder Hey Children's NHS F                              | oundation      |

#### **Medical Documents**

You can view medical documents that are available in e-Xchange with ease. Simply click on the document you're interested in viewing, to open it on screen. To return to the full documents list, just click on the 'Medical Documents' tab.

| HealthSuite Interoperability Viewer                    |                        |                                                                                      | My Settings   | ? Help | About         | 👄 Log out Da | we Angela  |
|--------------------------------------------------------|------------------------|--------------------------------------------------------------------------------------|---------------|--------|---------------|--------------|------------|
| ♠ Home > Patient search > Patient record > Medical doc | cuments > Document O   |                                                                                      |               |        |               |              |            |
| TEST10, Merge NHS Number: 888 888 8888 (N              | HS) 2 Jan 1960 (61 yr) | Male                                                                                 |               |        |               |              |            |
| Address 456 Fake Street, L15BS Liverpool               |                        | Phone -                                                                              |               |        |               | - mail -     |            |
| Actions • View •                                       |                        | RBS (PAEDIATRICS) Clinical Letter                                                    |               |        | Medical docun | nents latier | nt details |
| ≡ retrieve                                             |                        | 1 / 1   - 67% +   🗄 🖏                                                                |               |        |               | ± 0          | :          |
| ti na na na na na na na na na na na na na              |                        | Test Clinic Letter from Alder Hey for Patie<br>NHS No 8888888888<br>Created 02/11/21 | ent AH000003, |        |               |              | 4          |

e-Xchange Access (Share2Care)

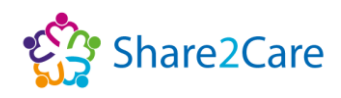

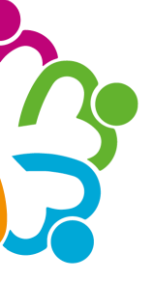

#### **Patient Details**

Similarly, you can view your patient's details such as their demographics and additional patient identifiers by clicking on the 'Patient Details' tab. To return to the full documents list, just click on the 'Medical Documents' tab.

| lealthSuite Interoperability | y Viewer                             |                    |                                |          |   | 🔅 My Settings | ? Help | About | 👄 Log out Dawe Angela |
|------------------------------|--------------------------------------|--------------------|--------------------------------|----------|---|---------------|--------|-------|-----------------------|
| Home > Patient search        | > Patient record > Patient details @ |                    |                                |          |   |               |        |       |                       |
| TEST10, Merge                | NHS Number: 888 888 8888 (NHS)       | 2 Jan 1960 (61 yr) | Male                           |          |   |               |        |       |                       |
| Address 456 Fake Street,     | L15BS Liverpool                      |                    | Ph                             | one -    |   |               |        |       | E-mail                |
|                              |                                      |                    |                                |          |   |               |        | docum | Patient details       |
|                              |                                      |                    |                                |          |   |               |        |       |                       |
|                              |                                      |                    |                                |          |   |               |        | ~     |                       |
| Patient demographics         |                                      | ^                  | Additional patient identifiers |          | ^ |               |        |       | î                     |
| ID                           | 888 888 8888 (NHS-                   | NHS)               | Domain                         | ID       |   |               |        |       |                       |
| t and an end                 | TEST10                               |                    | RLC: Alderhey                  | AH000003 |   |               |        |       |                       |
| E JENE PLATTICA              |                                      |                    | 216 840 1113883 213 52 11      |          |   |               |        |       |                       |
| Given name                   | Merge                                |                    | 216.840.1713883.21.3.52.1.1    | 1473698  |   |               |        |       |                       |

#### **Timeline View**

The timeline view can be accessed by clicking on the 'Timeline View' button, which is highlighted in orange in the image below. Once the timeline view has opened, you'll be able to see a graphical representation of the documents shown, according to the date the documents were created, this is highlighted in green in the image below.

| lealthSuite Interoperability | Viewer                         |                              |      |         |      | 🔅 My Set                | tings ? Help | p 📑 About 😁 L        | og out Dawe Angel |
|------------------------------|--------------------------------|------------------------------|------|---------|------|-------------------------|--------------|----------------------|-------------------|
| Home > Patient search        | > Patient record > Medical doc | cuments O                    |      |         |      |                         |              |                      |                   |
| TEST10, Merge                | NHS Number: 888 888 8888 (N    | IHS) 2 Jan 1960 (61 yr)      | Male |         |      |                         |              |                      |                   |
| Address 456 Fake Street, L   | 15BS Liverpool                 |                              |      | Phone - |      |                         |              | E-m                  | ait -             |
|                              |                                |                              |      |         |      |                         |              | Medical documents    | Patient dev.      |
| Filter results:              | 3 documents                    |                              |      |         |      | 0                       | Primary care |                      | 🎲 S2C Help        |
| filter                       |                                |                              |      |         |      |                         |              |                      | E (E              |
| Creation date                | 💼 RBS (GENER                   | AL MEDICINE) Clinical Letter |      |         | 6 R  | BN () Laboratory Result |              | BS (PAEDIATRICS) Cli | nical Letter      |
| From                         | 9                              | 0                            | 2020 |         | 2021 |                         |              | 2022                 |                   |
| riom                         | 2017                           | 2018                         | 2019 | 2020    | 2021 | 2022                    | 2023         | 2024                 |                   |
| То                           |                                |                              |      |         |      |                         |              |                      |                   |

Documents can be viewed by selecting the relevant PDF icon (highlighted in purple in the image below), and then selecting 'View' (highlighted in pink in the image below) from the actions menu to view the document. Close the document view by clicking the cross on the top right of the view. Then click on the 'Show document list' button (highlighted in blue in the image below) to return to the documents list.

| Address 456 Fake Street, L15BS Liverpool    |   |         |               |                             | Phone - |      |      |                            | E-mail                                |                                                       |
|---------------------------------------------|---|---------|---------------|-----------------------------|---------|------|------|----------------------------|---------------------------------------|-------------------------------------------------------|
|                                             |   |         |               |                             |         |      |      |                            |                                       | Medical documents Patien                              |
| lter results:                               |   | 3 docun | nents         |                             |         |      |      |                            | Primary care                          | O CheshireCareRecord                                  |
| ilter.                                      |   |         |               |                             |         |      |      |                            |                                       | <u> </u>                                              |
| eation date                                 |   |         | 🖻 R 🤅 (GENERA | L MEDICINE) Clinical Letter | 2020    |      |      | 🛱 R N () Laboratory Result |                                       | R S (PAEPIATRICS) Clinical Letter                     |
| rom                                         | * | 9       | 2017          | 2018                        | 2020    | 2020 | abat | 2022                       | RBS (PAEDIATRICS<br>Creation date     | 2 Nov 2021 12:27:20                                   |
|                                             |   |         | 2017          | 2018                        | 2019    | 2020 | 2021 | 2022                       | Title                                 | RBS (PAEDIATRICS) Clinical Letter                     |
|                                             |   |         |               |                             |         |      |      |                            | Acc No                                |                                                       |
| or's institution                            |   |         |               |                             |         |      |      |                            | Туре                                  | Clinical Letter                                       |
| lder Hey Children's<br>IHS Foundation Trust |   |         |               |                             |         |      |      |                            | Author's role<br>Author's institution | Attender<br>Alder Hey Children's NHS Foundation Trust |
| Whiston Laboratories                        |   |         |               |                             |         |      |      |                            | View @                                |                                                       |

e-Xchange Access (Share2Care)

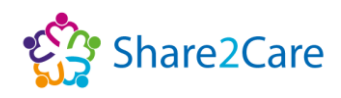

## **Primary Care**

The 'Primary Care' button displays a view of your patient's GP record. The information within the available GP record is delivered promptly via the Medical Interoperability Gateway (MIG) and will be up to date where available. MIG is the Medical Interoperability Gateway which provides access to the GP record.

| HealthSuite Interoperability | Viewer                                                 | My Settings | ? Help | 🗑 About 🛛 😁        | Log out Dawe Angela |
|------------------------------|--------------------------------------------------------|-------------|--------|--------------------|---------------------|
| ♠ Home > Patient search >    | Patient record > Medical documents O                   |             |        |                    |                     |
| TEST10, Merge                | NHS Number: 888 888 8888 (NHS) 2 Jan 1960 (61 yr) Male |             |        |                    |                     |
| Address 456 Fake Street, L1  | 5BS Liverpool Phone -                                  |             |        | E                  | -mail -             |
|                              |                                                        |             |        | Medical documents  | Patient details     |
| Filter results:              | 3 documents                                            | 🕘 Primary o | are b  | CheshireCareRecord | S2C Help            |

The GP patient record in e-Xchange is displayed as ten views, plus an EPaCCs (Electronic Palliative Care Co-ordination Systems) view, on the left-hand side of the screen. For more information on what you can see via these different views, please read pages 10-14, which explain the different views available in more detail.

|         | të Interoperability Viewer                                                                                      |                                 |                                                   | My Settings                     |                  |                 |                 |         |
|---------|----------------------------------------------------------------------------------------------------|---------------------------------|---------------------------------------------------|---------------------------------|------------------|-----------------|-----------------|---------|
| A Home  | Dationt Driman Care                                                                                             |                                 |                                                   |                                 |                  |                 | ×               |         |
|         | Patient Primary Care                                                                                            |                                 |                                                   |                                 |                  |                 | ×               |         |
| Addre:  | D: 8888888888, NHS Numb                                                                                         | er: 8888888888                  |                                                   |                                 |                  |                 |                 |         |
|         | Patient Details                                                                                                 | Please note the patie           | ent data being viewed may not be the complete pat | ient record. For a detailed lis | t of the clinica | al codes includ | ed please click | letails |
| Filte   | Diagnosis                                                                                                    | Patient Identity                |                                                   |                                 |                  |                 |                 | Help    |
|         | Diagnosis                                                                                                    | NHS Number                      | 888888888                                         |                                 |                  |                 |                 |         |
| fier    | EPaCCs                                                                                                    | Demographics                    |                                                   |                                 |                  |                 |                 | 臣       |
|         | Events                                                                                                    | Full Name                       | Mrs Catherine Hampton                             |                                 |                  |                 |                 |         |
| Chatic  | A CONTRACTOR OF A CONTRACTOR OF A CONTRACTOR OF A CONTRACTOR OF A CONTRACTOR OF A CONTRACTOR OF A CONTRACTOR OF | Usual Address                   | Highgrove Mews, London, N3 8WD                    |                                 |                  |                 |                 |         |
|         | Examinations                                                                                                    | Current GP                      |                                                   | N                               |                  |                 |                 | NHS     |
| more    | Investigations                                                                                                  | Usual GP                        | Dr Emis Test (General Medical Practitioner)       | L.C.                            |                  |                 |                 |         |
|         | Madiantina                                                                                                    | Registered GP                   | Dr Emis Test (General Medical Practitioner)       |                                 |                  |                 |                 | s       |
| TC      | Medications                                                                                                    | Practice Name                   | EMISWebCR1 50005 (A00005)                         |                                 |                  |                 |                 |         |
|         | Problems                                                                                                    | Provenance Data                 |                                                   |                                 |                  |                 |                 | NHS     |
| Author  | Procedures                                                                                                    | Last update for this<br>patient | 2021-12-06T15:18:14.5842454+00:00                 |                                 |                  |                 |                 |         |
| Alde    | · Instruminant                                                                                                  | Last update for this            | 2021-12-06T15:18:14.5842454+00:00                 |                                 |                  |                 | •               |         |
| INPR:   |                                                                                                    | 4                               |                                                   |                                 |                  |                 | •               |         |
| Whi     |                                                                                                    |                                 |                                                   |                                 |                  |                 |                 |         |
| Desetie |                                                                                                    |                                 |                                                   |                                 |                  |                 |                 |         |
| Practic |                                                                                                    |                                 |                                                   |                                 |                  |                 |                 |         |
| Gen     |                                                                                                    |                                 |                                                   |                                 |                  |                 |                 |         |
| Pae_    |                                                                                                    |                                 |                                                   |                                 |                  |                 | ,               |         |

To access the relevant view that you're interested in, simply click on it on the left-hand side of the screen, to display available information.

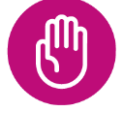

When you have finished viewing the primary care information, click the 'Close' button on the top right to return to the main screen.

## ×

#### Primary Care record not available in e-Xchange

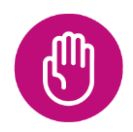

It is important to note that if your patient's GP record is not available via e-Xchange there may be a number of reasons why. For example; GP practices not activating sharing agreements, patients refusing to

e-Xchange Access (Share2Care)

Page 10 of 22

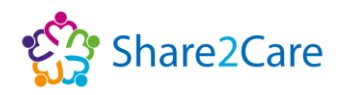

×

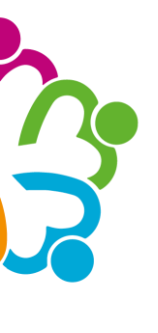

share their record, or technical reasons. If the patients GP record isn't available, a message will appear as shown: 'No Patient Record Was Returned To MIG'.

Patient Primary Care

#### Ten Standard GP Views, plus EPaCCs View

*Practice* – Displays information held about your patient by different GP practices. To see this data, you'll need to select a GP practice first.

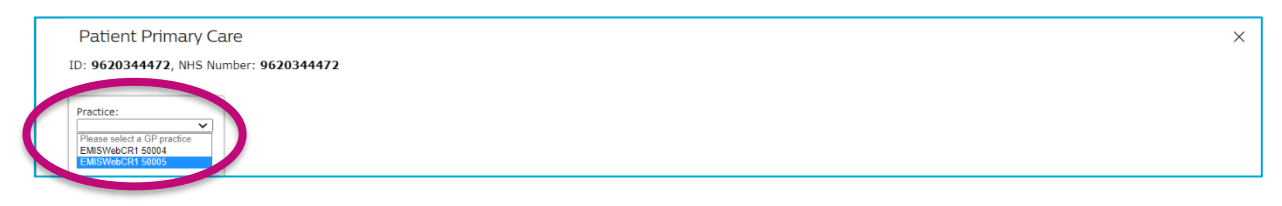

Patient Details - Displays patient demographic and current GP information.

| Patient Primary Ca      | re                                             |                                                                                                    | × |
|-------------------------|------------------------------------------------|----------------------------------------------------------------------------------------------------|---|
| ID: 9620344472, NHS Num | nber: 9620344472                               |                                                                                                    |   |
| Practice:               | Please note the patient of<br>Patient identity | ata being viewed may not be the complete patient record. For a detailed list of the clinical codes included please click here. |   |
|                         | NHS Number                                     | 9620344472                                                                                                    |   |
| Patient Details         | Demographics                                   |                                                                                                    |   |
| Distances               | Full Name                                      | Miss Dorothy Morrison                                                                                                    |   |
| Chagnosis               | Usual Address                                  | 12 Chester Road, Green Side, likley, West Yorkshire, HD4 7HT                                                                   |   |
| EPaCCs                  | Current GP                                     |                                                                                                    |   |

#### **Diagnosis** – Displays known current diagnosis for your patient.

| Patient Primary Car     | re             |                                                                                                    | × |
|-------------------------|----------------|----------------------------------------------------------------------------------------------------|---|
| ID: 9620344472, NHS Num | ber: 96203444  | 72                                                                                                    |   |
| Practice:               | Please note th | e patient data being viewed may not be the complete patient record. For a detailed list of the clinical codes included please click here, |   |
| EMISWebCR1 50005 V      | Date           | Problem / Detail                                                                                                    |   |
|                         | Not Known      | Acute back pain - lumbar                                                                                                    |   |
| CHEMIC DOL              | Nov-2021       | Pain in arm                                                                                                    |   |
| Diagnosis               | Oct-2021       | Pecked by bird                                                                                                    |   |
|                         | Oct-2021       | Foreign body in alimentary tract NOS                                                                                                    |   |
|                         | Oct-2021       | Pecked by bird                                                                                                    |   |
| Events                  | Sep-2021       | Pecked by bird                                                                                                    |   |
| Examinations            | Sep-2021       | Neck sprain                                                                                                    |   |

*EPaCCs (Electronic Palliative Care Co-ordination System)* – Displays information about your patient such as their End of Life (EoL) Care Status, Social & Demographic, Disabilities, Frailty, Carers, Advance Care Planning, Last Days of Life, Death details and Express Consent.

| atient Frinary Ca   |                                                                                                    |  |
|---------------------|----------------------------------------------------------------------------------------------------|--|
| 9620344472, NHS Nun | nber: 9620344472                                                                                                    |  |
|                     | Discuss wate the anticat data halos ulusual ways not be the complete anticat second. For a detailed list of the efficient order last/ulud places allok have     |  |
| ctice:              | Please note the patient data being viewed may not be the complete patient record, For a detailed list of the chinical codes included please <u>click nere</u> . |  |
| ISWebCR1 50005 V    | EoL Care Status Social & Demographic Disabilities Frailty Carers Advance Care Planning Last days of life Death details Express Consent                          |  |
| tient Details       | Onset Observation Detail                                                                                                    |  |
|                     | Add patient                                                                                                    |  |
| agiloan             | 20-Aug-2019 Consent given for sharing EoLCC record                                                                                                    |  |
| aCCs                | 24-Aug-2018 Consent given for sharing EoLCC record                                                                                                    |  |
|                     | Consent status                                                                                                    |  |
|                     | There are no Consent status observations in the patient's record                                                                                                |  |
| aminations          | On gold standards palliative care framework                                                                                                    |  |

e-Xchange Access (Share2Care)

Page 11 of 22

Date of Approval: 06/07/22

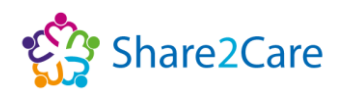

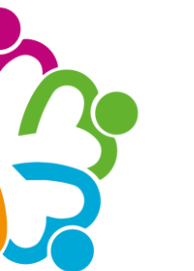

The EPaCCs tab will be displayed for all patients that have a GP record available within e-Xchange, regardless of whether your patient is on an end of life pathway or not.

**Events** – Displays encounters, referrals and admissions for your patient.

| Patient Primary C                                                | are                                                                                                    |                                                                                |                                                                         |                                                                                                    | ×  |
|------------------------------------------------------------------|----------------------------------------------------------------------------------------------------|--------------------------------------------------------------------------------|-------------------------------------------------------------------------|----------------------------------------------------------------------------------------------------|----|
| ID: 9620344472, NHS NU                                           | Imber: 962034447                                                                                                    | 2                                                                              |                                                                         |                                                                                                    |    |
|                                                                  |                                                                                                    |                                                                                |                                                                         |                                                                                                    |    |
| Practice:<br>EMISWebCR1 50005                                    | Encounters Refe                                                                                                    | patient data being viewed may no<br>errals Admissions                          | ot be the complete patient record. For a detai                          | led list of the clinical codes included please <u>click here.</u>                                                                  | î. |
| Practice:<br>EMISWebCR1 50005 V<br>Patient Details               | Please note the please note the please note the place place  | patient data being viewed may no<br>errals Admissions<br>Encounter             | ot be the complete patient record. For a detai                          | led list of the clinical codes included please <u>click here.</u><br>User/Role                                                     |    |
| Practice:<br>EMISWebCR1 50005  V<br>Patient Details<br>Diagnocis | Please note the please note the please note th | errals Admissions<br>Encounter<br>Inbound Document                             | ot be the complete patient record. For a detai                          | led list of the clinical codes included please <u>click here</u> ,<br>User/Role<br>External User                                   |    |
| Practice:<br>EMISWebCR1 50005 V<br>Patient Details<br>Diagnosis  | Please note the j<br>Encounters Refe<br>Date<br>09-Nov-2021<br>08-Nov-2021                                                                                                    | errals Admissions<br>Encounter<br>Inbound Document<br>GP Surgery               | ot be the complete patient record. For a detai<br>رائی                  | led list of the clinical codes included please <u>click here</u> ,<br>User/Role<br>External User<br>Dr Emis Test                   |    |
| Practice:<br>EMISWebCR1 50005<br>Patient Details<br>Diagnosis    | Please note the j<br>Encounters Refe<br>Date<br>09-Nov-2021<br>08-Nov-2021<br>08-Nov-2021                                                                                                    | errals Admissions<br>Encounter<br>Inbound Document<br>GP Surgery<br>GP Surgery | ot be the complete patient record. For a detail $\int_{\mathbb{T}}^{h}$ | led list of the clinical codes included please <u>click here</u> ,<br>User/Role<br>External User<br>Dr Emis Test<br>Dr Like Raynor |    |

*Examinations* – Displays examinations information, for example blood pressure for your patient.

| Patient Primary Ca      | re                |                                                                                                    | ×           |
|-------------------------|-------------------|----------------------------------------------------------------------------------------------------|-------------|
| ID: 9620344472, NHS Num | nber: 9620344472  | 2                                                                                                    |             |
|                         |                   |                                                                                                    |             |
| Practice:               | Please note the p | atient data being viewed may not be the complete patient record. For a detailed list of the clinical codes included please <u>cli</u> | ick here.   |
| EMISWebCR1 50005 V      | Date              | Examination                                                                                                    | Result      |
|                         | 02-Nov-2020       | O/E - blood pressure reading                                                                                                    | 160/90 mmHg |
| Patient Details         | 31-May-2018       | O/E - blood pressure reading                                                                                                    | 100/80 mmHg |
| Diagnosis               | 26-Jan-2018       | O/E - blood pressure reading                                                                                                    | 120/80 mmHg |
| EDaCCo                  | 23-Nov-2017       | O/E - blood pressure reading                                                                                                    | 120/80 mmHg |
| EFaces                  | 20-Jun-2017       | O/E - blood pressure reading                                                                                                    | 125/68 mmHg |
| Events                  | 20-Jun-2017       | O/E - blood pressure reading                                                                                                    | 140/70 mmHg |
| Examinations            | 20-Jun-2017       | O/E - blood pressure reading : test                                                                                                   | 138/74 mmHg |
|                         | 20Jun-2017        | O/F - blood pressure reading - RP reading - 246                                                                                       | 150/80 mmHa |

*Investigations* – Displays information for: Recent Tests, Biochemistry, ECG, Haematology, Imaging, Microbiology, Cytology, Others, Physiology, and Urinalysis for your patient.

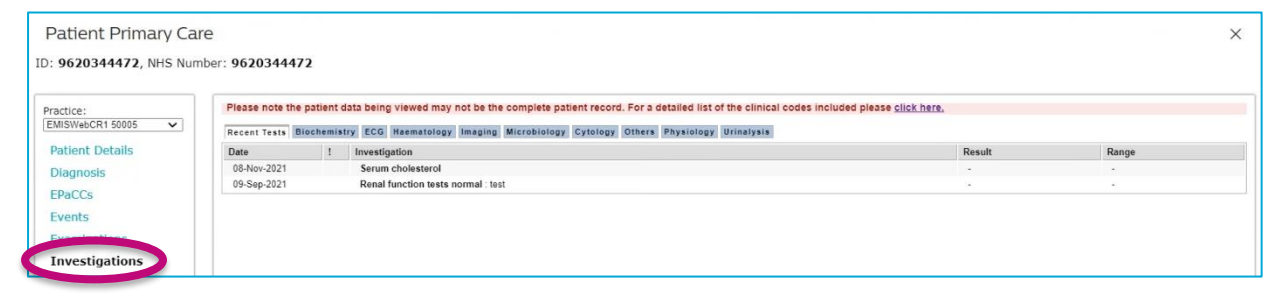

*Medications* – Displays Current Medication, Past Medication, and Medication Issues for your patient.

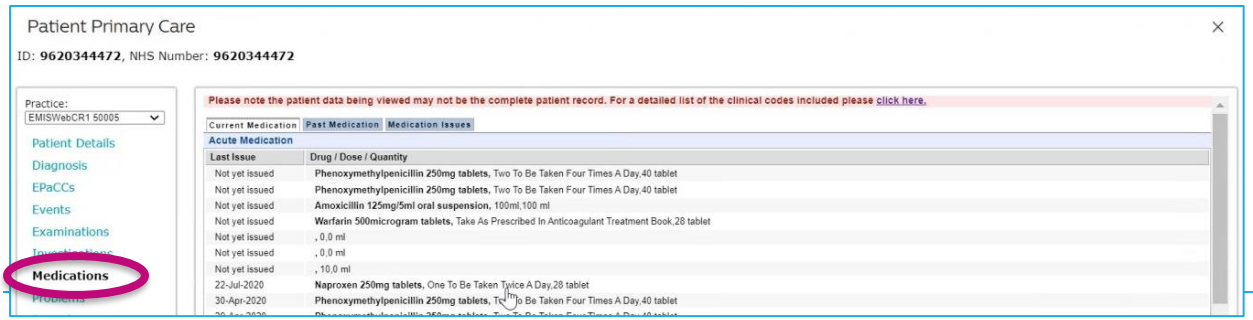

e-Xchange Access (Share2Care)

Page 12 of 22

Date of Approval: 06/07/22

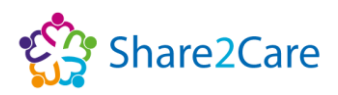

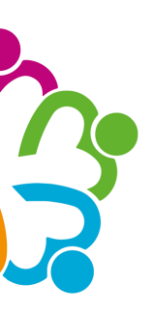

#### **Problems** – Displays current problems and past problems for your patient.

| Patient Primary Ca<br>ID: 9620344472, NHS Nu | are<br>mber: <b>962034447</b> 2      | 2                                                                                                    | × |
|----------------------------------------------|--------------------------------------|----------------------------------------------------------------------------------------------------|---|
| Practice:                                    | Please note the p<br>Current Problem | patient data being viewed may not be the complete patient record. For a detailed list of the clinical codes included please click here. | - |
|                                              | Onset                                | Observation Detail                                                                                                    |   |
| Patient Details                              | Nov-2021                             | Pain in arm                                                                                                    |   |
| Diagnosis                                    | 08-Nov-2021                          | Toe pain                                                                                                    |   |
|                                              | 08-Nov-2021                          | Toe pain                                                                                                    |   |
| EPaCCs                                       | 08-Nov-2021                          | Broken tooth injury                                                                                                    |   |
| Events                                       | 28-Oct-2021                          | Epigastric pain                                                                                                    |   |
| Examinations                                 | 28-Oct-2021                          | Accidental falls                                                                                                    |   |
| Examinations                                 | 27-Oct-2021                          | Accident caused by broken glass                                                                                                    |   |
| Investigations                               | 27-Oct-2021                          | Fall from ladder                                                                                                    |   |
| Medications                                  | 16-Sep-2021                          | HIV risk lifestyle : test 16.09                                                                                                    |   |
|                                              | 23-Oct-2020                          | Child is cause for safeguarding concern                                                                                                 |   |
| Problems                                     | 28-Sep-2020                          | Treatment Escalation Plan : Treatment Escalation Plan                                                                                   |   |
| Processo                                     | 28-Sep-2020                          | Special patient note : SPN Trigger                                                                                                    |   |

*Procedures* – Displays procedure details, observations details, and immunisations for your patient.

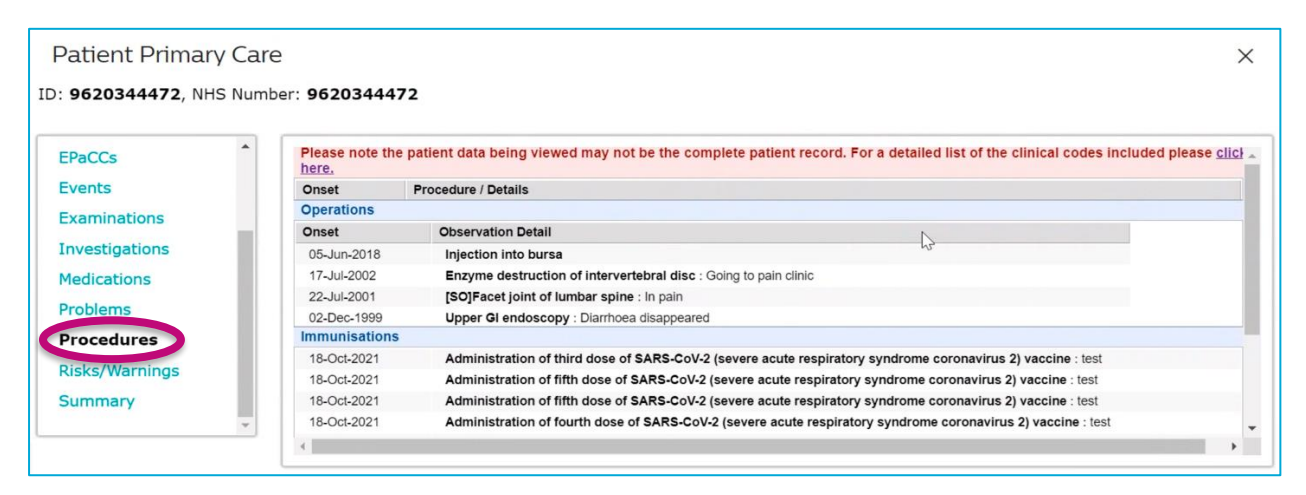

*Risks/Warnings* – Displays allergies, adverse reactions, and contraindications for your patient.

| Patient Primary Car                                                                                                    | е                     |                                                                                                    |
|----------------------------------------------------------------------------------------------------|-----------------------|----------------------------------------------------------------------------------------------------|
| : 9620344472, NHS Num                                                                                                    | ber: 96203444         | 72                                                                                                    |
| EPaCCs                                                                                                    | Please note the here. | e patient data being viewed may not be the complete patient record. For a detailed list of the clinical codes included please cli |
| Events                                                                                                    | Date                  | Risk / Details                                                                                                    |
| Examinations                                                                                                    | Allergies and A       | Adverse Reactions                                                                                                    |
| Examinations                                                                                                    | Onset                 | Observation Detail                                                                                                    |
| GP Journal View                                                                                                    | 06-Oct-2020           | Allergy to banana                                                                                                    |
| Investigations                                                                                                    | 06-Oct-2020           | Latex allergy                                                                                                    |
|                                                                                                    | 06-Oct-2020           | Egg allergy                                                                                                    |
| Medications                                                                                                    | 06-Oct-2020           | Peanut allergy                                                                                                    |
| Problems                                                                                                    | 06-Oct-2020           | Food allergy                                                                                                    |
| And the second second sec | 06-Oct-2020           | Nut allergy                                                                                                    |
| Procedures                                                                                                    | 06-Oct-2020           | Allergy, unspecified                                                                                                    |
| Risks/Warnings                                                                                                    | 15-Mar-2019           | Nut allergy                                                                                                    |
|                                                                                                    | 07-Nov-2018           | Egg allergy                                                                                                    |

e-Xchange Access (Share2Care)

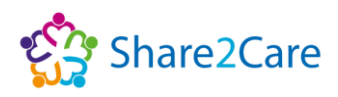

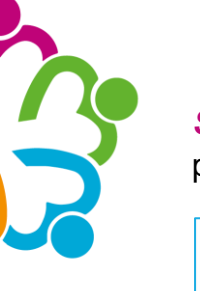

*Summary* – Displays recent tests, allergies and adverse reactions, current problems, and current medications for your patient.

| 9620344472 NHS           | Number: 962034447                               | 2                                                 |                                                        |                                  |
|--------------------------|-------------------------------------------------|---------------------------------------------------|--------------------------------------------------------|----------------------------------|
| <b>5020344472</b> , 1113 | Number: 902034447.                              | -                                                 |                                                        |                                  |
| EPaCCs                   | <ul> <li>Please note the p<br/>here.</li> </ul> | patient data being viewed may not be the complete | patient record. For a detailed list of the clinical co | odes included please <u>clic</u> |
| Events                   | Current Problem                                 | S                                                 |                                                        |                                  |
| vaminations              | 22-Jan-2003                                     | A/N 20 week examination                           |                                                        |                                  |
| Adminiacions             | 29-Nov-2002                                     | A/N 12 weeks examination                          |                                                        |                                  |
| nvestigations            | Current Medicati                                | on                                                |                                                        |                                  |
| 1edications              | Acute Medication                                |                                                   |                                                        |                                  |
|                          | Aspirin 7                                       | 5mg dispersible tablets                           |                                                        |                                  |
| roblems                  | Repeat Medicatio                                | n                                                 |                                                        |                                  |
| Procedures               | There is no Repeat M<br>Allergies and Ad        | edication in the patient's record                 |                                                        |                                  |
| Risks/Warnings           | There are no all                                | ergies in the patient's record                    |                                                        |                                  |
| Summary                  | Recent Tests                                    |                                                   |                                                        |                                  |
| dh                       | - 22-Jan-2003                                   | Blood glucose level                               | 5.100 mmol/L                                           | -                                |
|                          | 29 Nov 2002                                     | Blood diucose level                               | 5 200 mmol/l                                           |                                  |

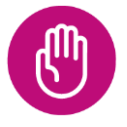

When you have finished viewing the information in the 'Primary Care' area, click the 'Close' button on the top right to return to the main screen.

| Patient Primary C<br>ID: AH101866303, NHS | are<br>Number: <b>96203444</b> | 72                                                                                                    |
|-------------------------------------------|--------------------------------|----------------------------------------------------------------------------------------------------|
| Patient Details                           | Please note the here.          | patient data being viewed may not be the complete patient record. For a detailed list of the clinical codes included please click |
| Diagnosis                                 | Current Problem                | 15                                                                                                    |
| 50.00                                     | Onset                          | Observation Detail                                                                                                    |
| EPaces                                    | Nov-2021                       | Pain in arm                                                                                                    |
| Events                                    | 17-Nov-2021                    | Knee joint pain                                                                                                    |
| E                                         | 08-Nov-2021                    | Toe pain                                                                                                    |
| Examinations                              | 08-Nov-2021                    | Toe pain                                                                                                    |
| Investigations                            | 08-Nov-2021                    | Broken tooth injury                                                                                                    |
| Modications                               | 28-Oct-2021                    | Epigastric pain                                                                                                    |
| medicacions                               | 28-Oct-2021                    | Accidental falls                                                                                                    |

## Logging out of e-Xchange

To log out of e-Xchange click the 'Log out' tab at the top right of the screen.

| HealthSuite Interoperability Vi | ewer                                 |                                   |         |                 | 🏶 My Set       | 🗑 Abou" 🖝 L                   | og out Dawe Angela |
|---------------------------------|--------------------------------------|-----------------------------------|---------|-----------------|----------------|-------------------------------|--------------------|
| Home > Patient search >         | Patient record > Medical documents 😋 |                                   |         |                 |                |                               | J                  |
| Morrison, DOROTHY               | NHS Number: 962 034 4472 (NHS)       | 14 Sep 1973 (48 yr) Female        |         |                 |                |                               |                    |
| Address The Flying Farmhous     | se KANSAS                            |                                   | Phone - |                 |                | E-m                           | ail -              |
|                                 |                                      |                                   |         |                 |                | Medical documents             | Patient details    |
| Filter results:                 | 1 document                           |                                   |         |                 | O Primary care | O CheshireCareRecord          | 🚱 S2C Help         |
| filter                          | Select all No actions applicable     |                                   |         |                 |                |                               | <b>II II</b>       |
|                                 | Creation date 💌                      | Title                             | Acc No  | Туре            | Author's role  | Author's institution          |                    |
|                                 | 📄 💼 2 Nov 2021 12:24:09              | RBS (PAEDIATRICS) Clinical Letter |         | Clinical Letter | Attender       | Alder Hey Children's<br>Trust | NHS Foundation     |
|                                 |                                      |                                   |         |                 |                |                               |                    |
|                                 |                                      |                                   |         |                 |                |                               |                    |
|                                 |                                      |                                   |         |                 |                |                               |                    |

e-Xchange Access (Share2Care)

Page 14 of 22

Date of Approval: 06/07/22

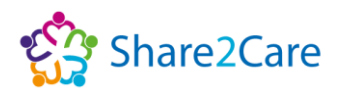

## S2C & Other help

Please note you can access tailored help and advice that's been developed specifically to support you with using the e-Xchange platform, by clicking on the 'S2C Help' button, that's located under the 'Patient Details' tab.

| HealthSuite Interoperability Vie | My Settings                          | ? Help              | B About  | 😔 Log out Dawe Angela |                   |       |                |                   |
|----------------------------------|--------------------------------------|---------------------|----------|-----------------------|-------------------|-------|----------------|-------------------|
| A Home ➤ Patient search ➤        | Patient record > Medical documents 😋 |                     |          |                       |                   |       |                |                   |
| Morrison, DOROTHY                | NHS Number: 962 034 4472 (NHS)       | 14 Sep 1973 (48 yr) | Female   |                       |                   |       |                |                   |
| Address The Flying Farmhouse     | e KANSAS                             | Phone -             | E-mail - |                       |                   |       |                |                   |
|                                  |                                      |                     |          |                       |                   |       | Medical docume | ents Loencool     |
| Filter results:                  | 1 document                           |                     |          |                       | \ominus Primary c | are 🕚 | CheshireCareRe | cord 🛛 🏠 S2C Help |
| filter                           | Select all No actions applicable     |                     |          |                       |                   |       |                | <b>U</b> IF       |

The 'S2C help' area is located on the Cheshire and Merseyside Health and Care Partnership's website under the <u>Share2Care</u> <u>Resources page</u>, which features a range of useful resources to support you in using e-Xchange, with more to be added shortly.

You can also access more generic help and advice about the Philips HealthSuite Interoperability Viewer, by selecting the 'Help' tab option in the dark blue banner at the top of the screen to display a User Manual, as shown below.

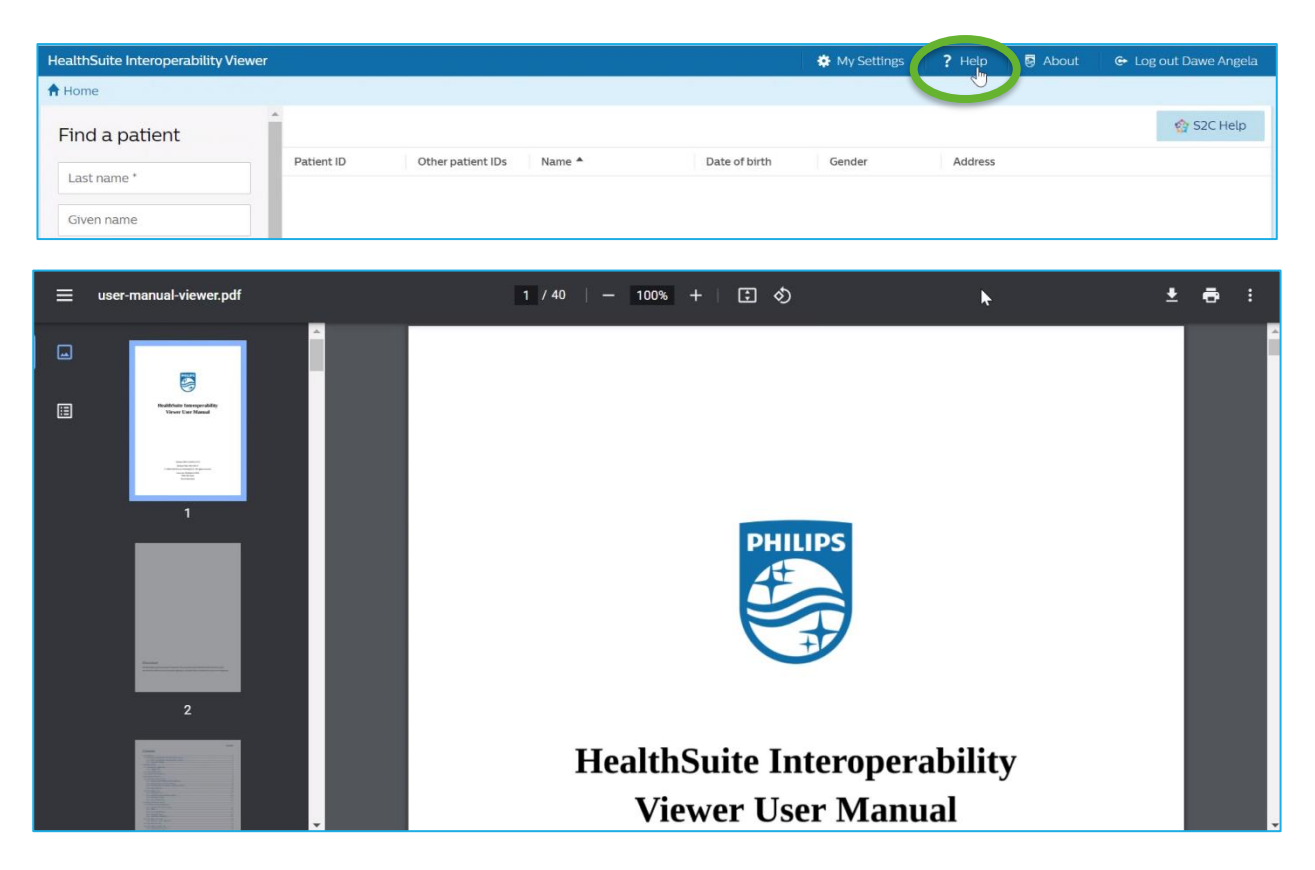

e-Xchange Access (Share2Care)

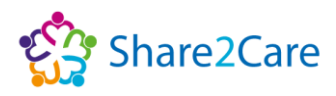

## **Further help and guidance**

For help and guidance about using Share2Care e-Xchange please contact your Organisation's IT service helpdesk.

#### Share2Care

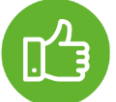

If you'd like more information about the Share2Care programme, you can visit the Share2Care website, or YouTube playlist, which contains videos from staff across the patch, who explain in their own words the benefits of using the platform.

**Training Guides** – You can access training guides and other Share2Care resources by visiting the Share2Care Resources page on the Cheshire and Merseyside Health and Care Partnership's website. This page also includes the training guide in a video format, which may be more beneficial for you, particularly if you're a visual or auditory learner.

## In the event of any issues

If you experience any issues (technical or other) whilst using the e-Xchange platform, we've outlined below the correct procedures you need to follow:

Trouble accessing the platform - If you're having trouble accessing the Shared Care Record platform, you'll need to speak to your local IT service desk team, as access to the platform is controlled by placing relevant users into the correct Active Directory (AD) group.

Password Resets and Usernames - If you want to reset your password or have username queries, you'll need to speak to your local IT service desk team, who can support with access issues, as the log-in details you sign in to your work device (computer/laptop/mobile) with should be the details you use to access the platform with too.

Access links to the platform - If you need access to a link to Shared Care Record instances/portals you'll need to speak to your local IT service desk team, who will be able to provide you with access, as each organisation has a bespoke link to access the platform.

Page 16 of 22

e-Xchange Access (Share2Care)

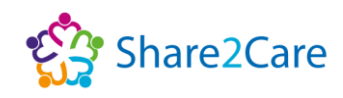

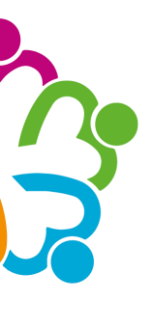

**Information Governance (IG) concerns** - If you find an issue with the documents you've viewed on the platform (such as wrong documents listed against a patient, or incorrect patient details), you'll need to raise this as a clinical incident. Please note that you can raise a clinical incident by using your organisations chosen clinical incident management tool (such as Datix or Ulysses). You should also log the incident with your local IT service desk team, so it can be raised to your organisation's IG team, who will contact the organisation that has published the incorrect information on the platform, for this to be investigated further and resolved.

**Technical issue raised** – If a technical issue with the platform that could potentially risk care delivery has been flagged to an organisation, the clinical safety officer or IG lead for the organisation will be informed, and they'll need to complete a root cause analysis (RCA). The reviewing officer/lead will be given access to an audit tool for the platform, in order to support them in ensuring that any patient's/person's records that may have been impacted, due to the technical issue, can be identified and a mitigation or plan put in place to ensure the RCA can be completed appropriately and closed. The outcome of the RCA will then be addressed at the relevant regional committee.

## **Cheshire Care Record**

## e-Xchange Users Access to Cheshire Care Record

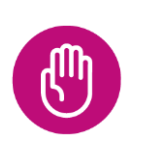

Please note - due to current technical constraints, the view of the Cheshire Care Record is not yet available for health and care professionals across the region, although, we are working towards making this available in the future.

Cheshire Care Record button displays a view of your patient's Cheshire Care Record. To launch the Cheshire Care Record viewer, simply click on the 'Cheshire Care Record' button, and the viewer will open in a new browser tab.

| HealthSuite Interoperabili | ity Viewer                                                    |         | 🌞 My Settings 💡 Help 👹 About 🗇 Log out Dawe Angela |
|----------------------------|---------------------------------------------------------------|---------|----------------------------------------------------|
| Home > Patient search      | h > Patient record > Medical documents 😋                      |         |                                                    |
| Morrison, DORO             | THY NHS Number: 962 034 4472 (NHS) 14 Sep 1973 (48 yr) Female |         |                                                    |
| Address The Flying Farm    | nhouse KANSAS                                                 | Phone - | E-mail -                                           |
|                            |                                                               |         | Patient details                                    |
| Filter results:            | 1 document                                                    |         | SPrimary care O CheshireCareRecord S2C Help        |
| filter                     | Select all No actions applicable                              |         |                                                    |

e-Xchange Access (Share2Care)

Page 17 of 22

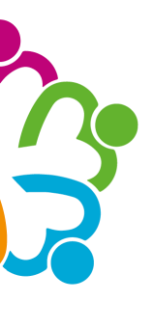

If Internet Explorer 11 is your main browser, we'd advise opening the Cheshire Care Record platform in a different browser. This is because the platform

This functionality is not available in Internet Explorer. Please use Firefox, Edge or Chrome browser.

doesn't function when launched in Internet Explorer 11, and as such, you will see the message shown below; 'This functionality is not available in Internet Explorer. Please use Firefox, Edge or Chrome browser'.

Once the Cheshire Care Record has opened, you'll see your patient's details

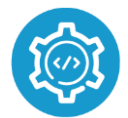

are displayed in a banner across the top of the screen.

The Cheshire Care Record is comprised of a series of tiles, and you'll need to scroll across to find and select the appropriate tile you're

interested in, to view the relevant information it links to.

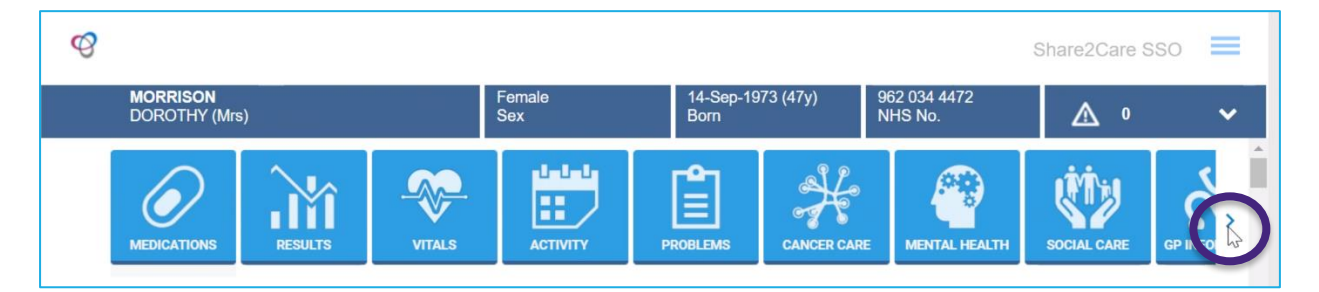

## **Record not available in the Cheshire Care Record**

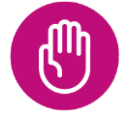

Please note if your patient's record is not available in the Cheshire Care Record, there may be a number of reasons why, including GP practices not activating sharing agreements, your patient refusing to

share their record, technical reasons or your patient is not registered in the CCR. A message will appear as shown below: 'Cheshire Care Record does not have this patient registered'.

## Cheshire Care Record does not have this patient registered.

## Logging out of the Cheshire Care Record

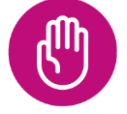

When you have finished viewing information in the Cheshire Care Record, close the browser tab to return to e-Xchange.

e-Xchange Access (Share2Care)

Page 18 of 22

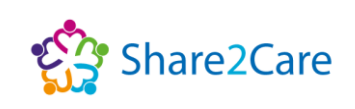

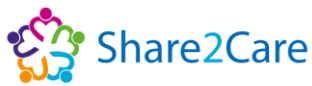

|                                                                                                    |                               |                                         | e<br>S   | 🔓 Sha          |
|----------------------------------------------------------------------------------------------------|-------------------------------|-----------------------------------------|----------|----------------|
| $\ref{eq: constraint}$ Document list for Morrison, DOR $	imes$<br>$	imes  ightarrow 	ilde{C}$ $	ilde{e}$ dev.cheshire.car | Patient Record Patient Record | +<br>[3/Patient.aspx?P=962+034+4472&T=2 | 0<br>☆ ( | × 🗈 –          |
| H Apps NHS England - Che                                                                                                  | dev.cheshirecarerecord.nhs.uk | Share2Care SSO                          | =        | 🗄 Reading list |

#### Cheshire Care Record Users Access to e-Xchange

To launch e-Xchange, with your patient in context within the Cheshire Care Record, click on the 'launch e-Xchange' icon, which will open e-Xchange as a separate viewer. For more information on navigating e-Xchange, please refer to the <u>'Navigating e-Xchange'</u> section of this user guide.

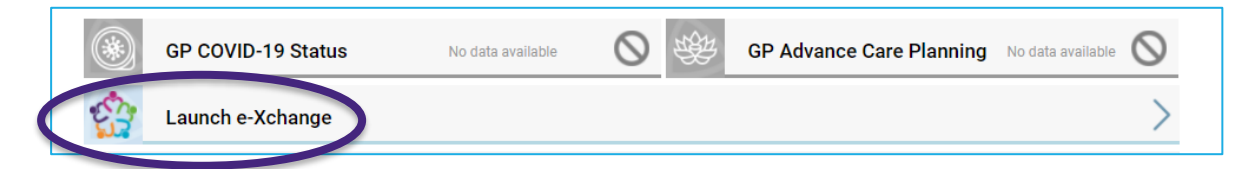

#### Cheshire Care Record Users Logging out of e-Xchange.

When you have finished viewing information in e-Xchange, close the browser tab to return to the Cheshire Care Record.

## **Cheshire Care Record help**

For help and guidance about using the Cheshire Care Record please contact your Organisation's IT service helpdesk.

#### **Cheshire Care Record**

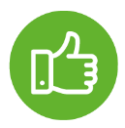

If you'd like more information about the Cheshire Care Record, you can visit the <u>Cheshire Care Record Website</u>, <u>Twitter page</u> or <u>watch</u> <u>a tutorial on YouTube about how to use the platform</u>.

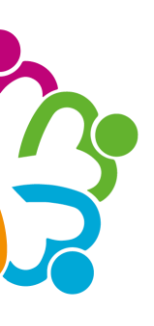

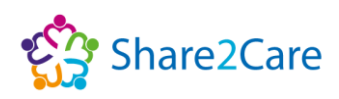

## Wirral Health Information Exchange (HIE)

## **Reading the Wirral Health Information Exchange (HIE) Summary**

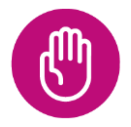

Please note, the Wirral Health Information Exchange (HIE) is an existing Place-based shared record, and may contain additional, richer information for Wirral residents, over and above the documents already being shared to Share2Care e-Xchange.

#### **Filter Results**

You can use the 'Filter results' fields on the left-hand side to select "Wirral HIE" to view the Wirral HIE Clinical Summary.

| HealthSuite Interoperability Vie                                                                                                    | ewer                              |                      |                     | My Settings ?        | Help 😸 About    | 😔 Log out Dawe Angela                                  |
|----------------------------------------------------------------------------------------------------|-----------------------------------|----------------------|---------------------|----------------------|-----------------|--------------------------------------------------------|
| ♠ Home > Patient search >                                                                                                    | Patient record > Medical document | s O                  |                     |                      |                 |                                                        |
| ZZZTESTPATIENT-HII                                                                                                    | E, DONOTUSE NHS Number            | : 999 052 8411 (NHS) | 17 Jun 1990 (32 yr) | Female               |                 |                                                        |
| Address e PRESCOT ROAD L1                                                                                                    | 4 0AA                             |                      | Phone L             |                      |                 | E-mail -                                               |
|                                                                                                    |                                   |                      |                     | All Document         | s Clinical Im   | naging Patient details                                 |
| St Helens and<br>Knowsley Hospitals                                                                                                    | Showing 2 of 16 documents         |                      |                     | \ominus Primary care | 🚷 CheshireCareF | Record 🏠 S2C Help                                      |
| The Liverpool                                                                                                    | Select all No actions applic      | able                 |                     |                      |                 |                                                        |
| Women's Hospital                                                                                                    | Creation date 🔻                   | Title                | Acc No              | Туре                 | Author's role   | Author's institution                                   |
| NH3 Foundation must                                                                                                    | - <i>-</i>                        | Clinical Summary     |                     | Summary of Episod    | e Note          | Wirral HIE                                             |
| NHS Foundation Trust                                                                                                    | 12 May 2021 13:03:56              | Discharge Summary    |                     | Discharge Note       |                 | Wirral University Teaching<br>Hospital NHS Foundation  |
| Warrington and                                                                                                    |                                   |                      |                     |                      |                 | Trust                                                  |
| Halton Teaching<br>Hospitals NHS<br>Foundation Trus.                                                                                                    |                                   |                      |                     |                      |                 |                                                        |
| ✓ Wirral HIE                                                                                                    |                                   |                      |                     |                      |                 |                                                        |
| Wirral University                                                                                                    |                                   |                      |                     |                      |                 |                                                        |
| Teaching Hospital                                                                                                    |                                   | G                    |                     |                      |                 |                                                        |
| NHS Foundation Trust<br>Warrington and<br>Haiton Teaching<br>Hospitals NHS<br>Foundation Tros.<br>Wirral Hile<br>Wirral University<br>Teaching Hospital<br>Hill Foundation must<br>Show less | 12 May 2021 13:03:56              | Discharge Summary    |                     | Discharge Note       |                 | Wirral University Teac<br>Hospital NHS Founda<br>Trust |

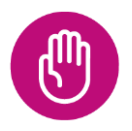

Please note, if Wirral HIE does not appear when the results are filtered, this means that no Wirral HIE Clinical Summary is available.

## **Clinical Summary**

The Wirral HIE Clinical Summary will then appear in the clinical documents tab.

e-Xchange Access (Share2Care)

Page 20 of 22

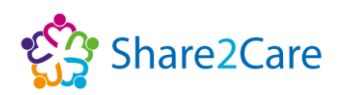

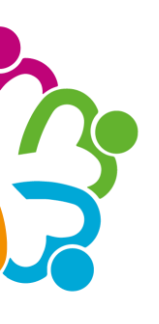

| HealthSuite Interoperability Viewer                       |                             | 🌸 My Settings             | ? Help              | 🛃 About               | 😔 Log out D | awe Angela    |                   |                         |
|-----------------------------------------------------------|-----------------------------|---------------------------|---------------------|-----------------------|-------------|---------------|-------------------|-------------------------|
| A Home > Patient search > Patient                         | ent record 👂 Medical docume | nts O                     |                     |                       |             |               |                   |                         |
| ZZZTESTPATIENT-HIE, DO                                    | ONOTUSE NHS Numb            | er: 999 052 8411 (NHS)    | 17 Jun 1990 (32 yr) | Female                |             |               |                   |                         |
| Address e PRESCOT ROAD L14 0A4                            | 4                           |                           | Phone L             |                       |             |               | E-mail -          |                         |
|                                                           |                             |                           |                     | All Docum             | ients (     | Ilinical Im   | aging Patie       | ent details             |
| St Helens and<br>Knowsley Hospitals<br>NHS Trust          | Select all                  | cable                     |                     | 🧔 Primary c           | are 🔇       | CheshireCareR | ecord 🌼 S         | 52C Help                |
| The Liverpool<br>Women's Hospital<br>NHS Foundation Trust | Creation date V             | Title<br>Clinical Summary | Acc No              | Type<br>Summary of Ep | isode Note  | Author's role | Author's institut | ton                     |
| The Walton Centre<br>NHS Foundation Trust                 | 12 May 2021 13:03:56        | Discourge                 |                     | Summary of Ep         | bode note   |               | Hospital NHS Fr   | / Teaching<br>oundation |
| Warrington and<br>Halton Teaching                         |                             |                           |                     |                       |             |               | Trust             |                         |

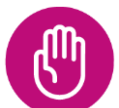

Please note, there will only ever be one Wirral HIE clinical summary for your patient, and this will display any interventions recorded in the Wirral HIE that your patient has had, in reverse chronological order.

## **Patient Details**

When the Wirral HIE clinical summary is opened the patient's demographic details are displayed below the e-Xchange patient demographic details.

| A Home ➤ Patient search ➤ Patient record ➤                                            | Medical documents >     | Document C     |                              |              |                              |            |         |                     |
|---------------------------------------------------------------------------------------|-------------------------|----------------|------------------------------|--------------|------------------------------|------------|---------|---------------------|
| ZZZTESTPATIENT-HIE, DONOTUSE                                                          | NHS Number: 999         | 052 8411 (NHS) | 17 Jun 1990 (31 yr)          | Female       |                              |            |         |                     |
| Address e PRESCOT ROAD L14 0AA                                                        |                         |                | Phone L                      |              |                              |            | E-mai   | -                   |
|                                                                                       |                         |                |                              |              | All Documents                | Clinical   | Imaging | Patient details     |
| actions 👻 View 👻                                                                      |                         |                | Clinical Summ                | ary          |                              | -          |         | $\mathbb{R} \times$ |
| Patient DONOTUSE ZZZTESTPATIENT.HIE<br>H S C I C LEEDS GBR LS1 6AE<br>HP: 99995550000 | ID 44503290515          |                |                              |              |                              |            |         | τ                   |
| Birth Date June 17, 1990                                                              | Gender Female           |                |                              |              |                              |            |         |                     |
| Consultant                                                                            | Created January 6, 2022 |                |                              |              |                              |            |         |                     |
| Conum the of Care Document ( <u>body only</u> )<br>Problems                           |                         |                |                              |              |                              |            |         |                     |
| Problem                                                                               | Status                  | Onset Date     | Classification Date Reporter | d Comments   |                              |            | Source  |                     |
| Benign hypertension                                                                   |                         | 12/05/2021     | 08/07/2021                   |              |                              |            | Arrowe  | Park Hospital       |
| Asthma( <span id="CON14994935">Confirmed</span> )                                     | Active                  |                | 08/07/2021                   | HIF Forecare | integration comments testing | - Problems | Arrowe  | Park Hospital       |

Please note, it's important to check that the patient's demographic details shown within the Wirral HIE match the details shown on e-Xchange. In the exceptionally rare occurrence where the patient's demographic details don't align, you'll need to raise this as a clinical incident and log it with your local IT service desk team, so it can be raised to your organisation's IG team. Please see page 16 for more details.

Page 21 of 22

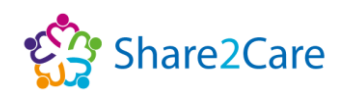

## Allergies

?

Allergies, adverse reactions, and alerts are shown within the Wirral HIE.

| HealthSuite Interoperability Viewer |             |              |              |               |           |                      |                                | 🔅 M               | Settings ?          | Help 📑 Ab              |                 |                 |   |
|-------------------------------------|-------------|--------------|--------------|---------------|-----------|----------------------|--------------------------------|-------------------|---------------------|------------------------|-----------------|-----------------|---|
| A Home >                            | Patient se  | arch 💙 Pa    | tient record | > Medical doc | uments )  | Document O           |                                |                   |                     |                        |                 |                 |   |
| ZZZ                                 | TESTPATI    | ENT-HIE, [   | DONOTUS      | E NHS N       | umber: 99 | 9 052 8411 (NHS)     | 17 Jun 1990 (31 yr)            | Female            |                     |                        |                 |                 |   |
| Address                             | e PRESCOT   | ROAD L14 0   | AA           |               |           |                      | Phone L                        |                   |                     |                        | E-n             | nail -          |   |
|                                     |             |              |              |               |           |                      |                                |                   | All Documents       | Clinical               | Imaging         | Patient details |   |
| Actions                             | - View      | •            |              |               |           |                      | Clinical Sum                   | mary              |                     |                        |                 |                 | × |
| Medications                         |             |              |              |               |           |                      |                                |                   |                     |                        |                 |                 | * |
| Medication                          |             | Details      | Route        | Status        |           | Patient Instructions |                                | Ordering Provider |                     | Order Date             |                 | Source          |   |
| Allergies, Ad                       | verse React | ions, Alerts |              |               |           |                      |                                |                   |                     |                        |                 |                 |   |
| Substance                           | Category    | Reaction     | Severity     | Reaction type | Status    | Date Reported        | Comments                       |                   | Source              |                        |                 |                 |   |
| penicillin                          | DRUG        | Rash         | Moderate     | ALLERGY       | ACTIVE    |                      |                                |                   | Wirral University T | eaching Hospital NHS F | oundation Trust |                 |   |
| amoxicillin                         | DRUG        | Rash         |              | ALLERGY       | ACTIVE    |                      | Slight rash, remedy with antih | istamines         | Wirral University T | eaching Hospital NHS F | oundation Trust |                 |   |

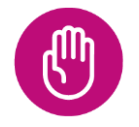

Please note, when viewing the Wirral HIE summary only allergies recorded within the Wirral HIE summary are displayed. For a full list of allergies please refer to the Primary Care view within e-Xchange, see pages 10-14 for more details.